# Reconciliation In Sage 100 Modules

Posted on: September 29, 2015 / Blog, ERP / Accounting, General, Sage 100 / By MicroAccounting

In Sage 100, within the Accounts Receivable, Accounts Payable and Inventory modules, users sometimes find their month-end Trial Balance reports do not tie to the General Ledger account balance. The support desk receives frequent inquiries about the best way to find the difference in these numbers.

Here's a tried and true method to narrow down the problem, given that all setup options are correct.

## Start at the General Ledger Menu

The golden rule before starting any reconciliation is to print the Daily Transaction Register from the General Ledger menu. This will pick up all unposted entries from any module. After this action, if the trial balance reports are still out of balance, you may begin the reconciliation process.

## Choose a Date to Reconcile

The reconciliation can begin at any starting point but for discussion purposes we will start with the month prior to the one we intend to reconcile. First, print the trial balance for the previous month and make certain the invoice balance column still matches the general ledger ending balance. In this example, we are trying to reconcile the 5/31/2020 trial balance. That is why we will start with the Accounts Payable trial balance and General Ledger account balance as of 4/30/2020.

First print the Accounts Payable Trial Balance by selecting Modules | Accounts Payable | Reports | Accounts Payable Trial Balance (see Image 1). Select the date desired and print.

#### Accounts Payable Trial Balance All Open Invoices as of 4/30/2020

|                               | 01003 43      | 014/00/20 | 20            |        |                |                 |                 |      | ABC       | Distribution an | d Service | Corp. (AE |
|-------------------------------|---------------|-----------|---------------|--------|----------------|-----------------|-----------------|------|-----------|-----------------|-----------|-----------|
| Division Number:              | 02 OTHER      | ACCOUNTS  | PAYABLE       |        |                |                 |                 |      |           |                 |           |           |
| Vendor/                       |               | Dates     |               |        |                |                 |                 |      | Tran      | saction         | Check     | Check     |
| Invoice Number                | Invoice       | Due       | Discount      | Hold   | Invoice Amount | Discount Amount | Invoice Balance | Туре | Date      | Amount          | Number    | Date      |
| ARROW Arrowsm<br>0001043090   | hith Drinking | Water     |               |        |                |                 |                 |      |           |                 |           |           |
|                               | 4/30/2020     | 5/10/2020 |               | No     | 75.00          | 0.00            | 75.00           | INV  | 4/30/2020 | 75.00           |           |           |
|                               |               | Vend      | or ARROW To   | otals: | 75.00          | 0.00            | 75.00           |      |           | 75.00           |           |           |
| AVID Avid Label<br>0001043090 |               |           |               |        |                |                 |                 |      |           |                 |           |           |
| 009833                        | 4/30/2020     | 5/10/2020 |               | No     | 1,272.80       | 0.00            | 1,272.80        | INV  | 4/30/2020 | 1,272.80        |           |           |
|                               | 2/15/2020     | 3/17/2020 | 2/25/2020     | No     | 1,117.89       | 0.00            | 1,117.89        | INV  | 2/15/2020 | 1,117.89        |           |           |
|                               |               | Ve        | endor AVID To | otals: | 2,390.69       | 0.00            | 2,390.69        |      |           | 2,390.69        |           |           |
| EMPLOY Employs<br>0001043090  | mentDevelo    | pmentDept |               |        |                |                 |                 |      |           |                 |           |           |
|                               | 4/30/2020     | 4/30/2020 |               | No     | 2,531.77       | 0.00            | 2,531.77        | INV  | 4/30/2020 | 2,531.77        |           |           |
|                               |               | Vendo     | F EMPLOY TO   | otals: | 2,531.77       | 0.00            | 2,531.77        |      |           | 2,531.77        |           |           |
| LEARNER Roger<br>0001033190   | W. Learner    |           |               |        |                |                 |                 |      |           |                 |           |           |
|                               | 3/31/2020     | 4/10/2020 |               | No     | 1,500.00       | 0.00            | 1,500.00        | INV  | 3/31/2020 | 1,500.00        |           |           |
| 0001043090                    |               |           |               |        |                |                 |                 |      |           |                 |           |           |
|                               | 4/13/2020     | 4/23/2020 |               | No     | 1,000.00       | 0.00            | 1,000.00        | INV  | 4/13/2020 | 1,000.00        |           |           |
| PACTEL Pacific T              | elephone      | vendor    | LEARNER       | Julis. | 2,500.00       | 0.00            | 2,500.00        |      |           | 2,500.00        |           |           |
| 0001040000                    | 4/30/2020     | 5/10/2020 |               | No     | 6,497,97       | 0.00            | 6,497,97        | INV  | 4/30/2020 | 6.497.97        |           |           |
|                               |               | Vende     | or PACTEL TO  | otals: | 6 497 97       | 0.00            | 6 497 97        |      |           | 6 497 97        |           |           |
|                               |               | 1         | Division 02 T | otals: | 13 995 43      | 0.00            | 13 995 43       |      |           | 13 995 43       |           |           |
|                               |               |           | Report T      | otals: | 121 214 02     | 0.00            | 121 214 02      |      |           | 121 214 02      |           |           |
|                               |               |           | -             |        | 121,214.02     | 0.00            | 121,214.02      |      |           | 121,214.02      |           |           |
|                               |               |           |               |        |                | Imag            | je 1            |      |           |                 |           |           |

### Note the Ending Balance

As highlighted in Image 1, the General Ledger ending balance for 4/30/2020 is also \$121,214.02 (CR). In image 2, we see the balances by month, the allocated time period. To view this screen go to General Ledger | Main | Account Inquiry.

| countr         | No. 200- | 01-00                               |                             | ) 🗏 🔍        | Budget         |        |
|----------------|----------|-------------------------------------|-----------------------------|--------------|----------------|--------|
| escriptio      | n Acco   |                                     |                             |              |                |        |
| <u>1</u> . Mai | in ][    | <u>2. History</u> <u>3</u> . Variar | nce <u>4</u> . Transactions |              | Fiscal Year    | 2020 🔻 |
| Period         | Ending   | Beginning Balance                   | Debits                      | Credits      | Ending Balance | - 7    |
| 01 、           | Jan 31   | .00                                 | 153,721.16                  | 152,491.59   | 1,229.57       |        |
| 02 I           | Feb 29   | 1,229.57                            | 147,811.44                  | 155,259.93   | 6,218.92-      |        |
| 03 I           | Mar 31   | 6,218.92-                           | 161,419.21                  | 259,071.59   | 103,871.30-    |        |
| 04 /           | Apr 30   | 103,871.30-                         | 142,915.25                  | 160,257.97   | 121,214.02-    |        |
| 05 I           | May 31   | 121,214.02-                         | 343,855.22                  | 737,230.42   | 514,589.22-    |        |
| 06 、           | June 30  | 514,589.22-                         | .00                         | .00          | 514,589.22-    |        |
| 07 、           | July 31  | 514,589.22-                         | .00                         | .00          | 514,589.22-    |        |
| 08 /           | Aug 31   | 514,589.22-                         | .00                         | .00          | 514,589.22-    |        |
| 09 9           | Sept 30  | 514,589.22-                         | .00                         | .00          | 514,589.22-    |        |
| 10             | Oct 31   | 514,589.22-                         | .00                         | .00          | 514,589.22-    |        |
| 11             | Nov 30   | 514,589.22-                         | .00                         | .00          | 514,589.22-    |        |
| 12 I           | Dec 31   | 514,589.22-                         | .00                         | .00          | 514,589.22-    |        |
|                | Total    | .00                                 | 949,722.28                  | 1,464,311.50 | 514,589.22-    |        |

# Do the Balances Match?

Image 3 shows the Accounts Payable Trial Balance. AP trial balance as of 5/31/2020 does not match the GL ending balance as of 5/31/2020.

| Delete and Change Items Log<br>ABC Distribution and Service Con |                                |                              |                                          |  |  |  |  |  |
|-----------------------------------------------------------------|--------------------------------|------------------------------|------------------------------------------|--|--|--|--|--|
| Skip Items                                                      |                                |                              |                                          |  |  |  |  |  |
| Line Number                                                     | Starting Item Code/Description | Ending Item Code/Description | New Item Code/Description                |  |  |  |  |  |
| 1000000000005                                                   | 2480-8-50                      | 2480-8-50                    | ZZZOBSOLETEFIFO                          |  |  |  |  |  |
|                                                                 | DESK FILE 8" CAP 50            | DESK FILE 8" CAP 50          | New Item Code Description                |  |  |  |  |  |
| Source Item Code                                                |                                | Destination Item Code        | Action                                   |  |  |  |  |  |
| 2480-                                                           | 8-50 ZZZOBSOLETEFIFO           |                              | No Action - Incompatible costing methods |  |  |  |  |  |

Identify the Discrepancy Details

The first step is to narrow down the date when the trial balance first had a discrepancy with the General Ledger. Since the account inquiry screen will only show the balances as of the end of a given month, it is necessary to use a different approach to get the ending balances "by day" from the General Ledger versus the Trial Balance report.

To do this, we will run a General Ledger Detail Report. As highlighted in image 4, we will change the selection criteria to "by date," and input the date we want to balance and the individual account number.

| Report Setting     | STANDARI           | )           | 9       |                          |        |  |  |           |        | S <u>a</u> ve |    |
|--------------------|--------------------|-------------|---------|--------------------------|--------|--|--|-----------|--------|---------------|----|
| Description        | General Leo        | dger Detail | Report  |                          |        |  |  |           |        |               |    |
| Setting Options -  |                    |             |         |                          |        |  |  |           |        |               |    |
| Туре               | Public             | -           | Print B | eport Set                | tings  |  |  | Number of | Copies | 1             | ]; |
| Default Report     |                    |             | Three I | Hole Pun                 | ch     |  |  | Collated  |        | $\checkmark$  |    |
| Sort Report By     | Account Nur        | nber        | •       |                          |        |  |  |           |        |               |    |
| Options            |                    |             |         |                          |        |  |  |           |        |               |    |
| Selection Criteria | By Date            | -           | Sumn    | narize De                | tail   |  |  |           |        |               |    |
| Fiscal Year        | Fiscal Year 2020 - |             |         | Source Type All          |        |  |  |           |        |               |    |
| Starting Date      | 5/1/2020           | i           | Print ( | Print Comments Partial 💌 |        |  |  |           |        |               |    |
| Ending Date        | 5/1/2020           |             | Print I | Posted By                | //Date |  |  |           |        |               |    |
|                    |                    |             | Print ( | Condense                 | ed     |  |  |           |        |               |    |
| Selections         |                    |             |         |                          |        |  |  |           |        |               |    |
| Select Field       |                    | Operand     |         | Value                    |        |  |  |           |        |               | 4  |
| Account Numbe      | r                  | Equal to    | •       | · 200-01                 | -00    |  |  |           |        | ۹.            |    |
| Description        |                    | All         | •       | ·                        |        |  |  |           |        |               | Ξ  |
| Main               |                    | All         | •       | ·                        |        |  |  |           |        |               |    |
| Department         |                    | All         |         | •                        |        |  |  |           |        |               |    |
| Location           |                    | All         |         | •                        |        |  |  |           |        |               |    |
| Group Code         |                    | All         | •       | •                        |        |  |  |           |        |               | -  |

Image 4

| ount Number (Dependention                                                                                       |                           |             |                                           |       | Detail                                 | Postings for D             | ates 5/1/2020                             |
|----------------------------------------------------------------------------------------------------|---------------------------|-------------|-------------------------------------------|-------|----------------------------------------|----------------------------|-------------------------------------------|
| eriod Date Journal Comments                                                                                     |                           |             | Beginning Balance                         | Debit | Credit                                 | Net Change                 | Ending Balance                            |
| -01-00 Accounts payable<br>5 5/1/2020 AP-000009 AP INVOICE I                                                    | - trade<br>ENTRY /DIV: 01 | Report Tota | 121.214.02-<br>121.214.02-<br>121.214.02- | 0.00  | 120,760.50<br>120,760.50<br>120,760.50 | 120.760.50-<br>120.760.50- | 241,974.52-<br>241,974.52-<br>241,974.52- |
|                                                                                                    |                           |             | Image 5                                   |       |                                        |                            |                                           |
| PAccounts Payable Trial Ba                                                                                      | lance (ABC) S             | 5/31/2020   | )                                         |       |                                        |                            |                                           |
| Report Setting STANDA                                                                                           | \RD                       | 0           |                                           |       |                                        |                            | S <u>a</u> ve                             |
| Description Account                                                                                             | s Payable Trial           | Balance     |                                           |       |                                        |                            |                                           |
| Setting Options                                                                                                 | *                         | Print Rej   | port Settings                             |       | Num                                    | ber of Copie               | s 1 🗅                                     |
| Default Report 🛛 📝                                                                                              |                           | Three H     | ole Punch                                 |       | Colla                                  | ated                       | $\checkmark$                              |
| Options<br>Invoices to Print<br>Print Trial Balance as Of<br>Print Transaction Detail<br>Print G/L Distribution | Open ▼<br>5/1/2010<br>▼   |             |                                           |       |                                        |                            |                                           |
| Selections                                                                                                    | Operand                   |             | Malua                                     |       |                                        |                            |                                           |
| Vendor Number                                                                                                   |                           | •           | value                                     |       |                                        |                            |                                           |
|                                                                                                    |                           |             | I                                         |       | 1                                      |                            |                                           |

Image 6

ABC Distribution and Service Corp. (AB

#### Accounts Payable Trial Balance All Open Invoices as of 5/1/2020

| Division Number:                | 02 OTHER     | ACCOUNTS P | AYABLE          |          |             |                 |                 |      |           |            |        |       |
|---------------------------------|--------------|------------|-----------------|----------|-------------|-----------------|-----------------|------|-----------|------------|--------|-------|
| Vendor/                         |              | Dates      |                 |          |             |                 |                 |      | Trans     | saction    | Check  | Check |
| Invoice Number                  | Invoice      | Due        | Discount F      | lold Inv | oice Amount | Discount Amount | Invoice Balance | Туре | Date      | Amount     | Number | Date  |
| AMEX American E<br>MAYSTMT      | Express Com  | pany       |                 |          |             |                 |                 |      |           |            |        |       |
|                                 | 5/1/2020     | 5/30/2020  | ١               | lo       | 3,000.00    | 0.00            | 3,000.00        | INV  | 5/1/2020  | 3,000.00   |        |       |
|                                 |              | Vend       | for AMEX Tota   | Is:      | 3,000.00    | 0.00            | 3,000.00        |      |           | 3,000.00   |        |       |
| ARROW Arrowsm<br>0001043090     | ith Drinking | Water      |                 |          |             |                 |                 |      |           |            |        |       |
|                                 | 4/30/2020    | 5/10/2020  | 1               | lo       | 75.00       | 0.00            | 75.00           | INV  | 4/30/2020 | 75.00      |        |       |
|                                 |              | Vendo      | r ARROW Tota    | s:       | 75.00       | 0.00            | 75.00           |      |           | 75.00      |        |       |
| AVID Avid Label<br>0001043090   |              |            |                 |          |             |                 |                 |      |           |            |        |       |
|                                 | 4/30/2020    | 5/10/2020  | 1               | lo       | 1,272.80    | 0.00            | 1,272.80        | INV  | 4/30/2020 | 1,272.80   |        |       |
| 009833                          |              |            |                 |          |             |                 |                 |      |           |            |        |       |
|                                 | 2/15/2020    | 3/17/2020  | 2/25/2020 N     | lo       | 1,117.89    | 0.00            | 1,117.89        | INV  | 2/15/2020 | 1,117.89   |        |       |
|                                 |              | Ven        |                 |          | 2,390.69    | 0.00            | 2,390.69        |      |           | 2,390.69   |        |       |
| 0001043090                      | ment Develo  | pment Dept |                 |          |             |                 |                 |      |           |            |        |       |
| 33-65667                        | 4/30/2020    | 4/30/2020  | ١               | ło       | 2,531.77    | 0.00            | 2,531.77        | INV  | 4/30/2020 | 2,531.77   |        |       |
|                                 | 5/1/2020     | 5/30/2020  | 1               | lo       | 16,982.11   | 0.00            | 16,982.11       | INV  | 5/1/2020  | 16,982.11  |        |       |
|                                 |              | Vendor     | EMPLOY Tota     | IS:      | 19,513.88   | 0.00            | 19,513.88       |      |           | 19,513.88  |        |       |
| LEARNER Roger<br>0001033190     | W. Learner   |            |                 |          |             |                 |                 |      |           |            |        |       |
|                                 | 3/31/2020    | 4/10/2020  | 1               | lo       | 1,500.00    | 0.00            | 1,500.00        | INV  | 3/31/2020 | 1,500.00   |        |       |
| 0001043090                      |              |            |                 |          |             |                 |                 |      |           |            |        |       |
|                                 | 4/13/2020    | 4/23/2020  |                 | lo       | 1,000.00    | 0.00            | 1,000.00        | INV  | 4/13/2020 | 1,000.00   |        |       |
|                                 |              | vendor L   | EARNER TOTA     | 15:      | 2,500.00    | 0.00            | 2,500.00        |      |           | 2,500.00   |        |       |
| PACTEL Pacific To<br>0001043090 | elephone     |            |                 |          |             |                 |                 |      |           |            |        |       |
|                                 | 4/30/2020    | 5/10/2020  | 1               | lo       | 6,497.97    | 0.00            | 6,497.97        | INV  | 4/30/2020 | 6,497.97   |        |       |
|                                 |              | Vendor     | PACTEL Tota     | s:       | 6,497.97    | 0.00            | 6,497.97        |      |           | 6,497.97   |        |       |
|                                 |              | D          | ivision 02 Tota | IS:      | 33,977.54   | 0.00            | 33,977.54       |      |           | 33,977.54  |        |       |
|                                 |              |            | Report Tota     | ls:      | 241,974.52  | 0.00            | 241,974.52      |      |           | 241,974.52 |        |       |

#### Image 7

If that balances, move onto the next sequential day, and the next, and so on until the day the Trial Balance is no longer in balance with the GL account. In this example, the trial balance and the GL remain in balance until 5/31/2020. Once we narrow down the date, a closer look at the entries on that day may immediately reveal the cause.

**General Ledger Detail Report** 

|          |            |           |                                |               |                   |            | ABC Distributi | on and Servic  | e Corp. (ABC)  |
|----------|------------|-----------|--------------------------------|---------------|-------------------|------------|----------------|----------------|----------------|
|          |            |           |                                |               |                   |            | Detail F       | Postings for D | ates 5/31/2020 |
| Account  | Number/Des | cription  |                                |               |                   |            |                |                |                |
| Period   | Date       | Journal   | Comments                       | E             | Beginning Balance | Debit      | Credit         | Net Change     | Ending Balance |
| 200-01-0 | 0          | A         | ccounts payable - trade        |               | 240,072.52-       |            |                |                |                |
| 05       | 5/31/2020  | AP-000001 | A/P INVOICE ENTRY              |               |                   |            | 2,150.53       |                | 242,223.05-    |
| 05       | 5/31/2020  | AP-000002 | A/P INVOICE ENTRY              |               |                   |            | 2,875.00       |                | 245,098.05-    |
| 05       | 5/31/2020  | CD-000001 | A/P CHECK REGISTER             |               |                   | 83,873.39  |                |                | 161,224.66-    |
| 05       | 5/31/2020  | CD-000004 | A/P CHECK REGISTER /DIV: 01    |               |                   | 3,540.50   |                |                | 157,684.16-    |
| 05       | 5/31/2020  | CD-000007 | A/P CHECK REGISTER             |               |                   | 19,496.66  |                |                | 138,187.50-    |
| 05       | 5/31/2020  | CD-000009 | A/P CHECK REGISTER             |               |                   | 31,850.00  |                |                | 106,337.50-    |
| 05       | 5/31/2020  | CD-000058 | A/P CHECK REGISTER             |               |                   | 2,885.88   |                |                | 103,451.62-    |
| 05       | 5/31/2020  | CD-000060 | A/P MANUAL CHECK REGISTER      |               |                   | 1,000.00   |                |                | 102,451.62-    |
| 05       | 5/31/2020  | CD-000066 | APPAY/Monthly A/P Payment      |               |                   | 172,412.96 |                |                | 69,961.34      |
| 05       | 5/31/2020  | CD-000081 | MTHEXP/Monthly Expenses        |               |                   |            | 45,220.55      |                | 24,740.79      |
| 05       | 5/31/2020  | JE-000072 | INVENT/Monthly Inv Pur & Trans |               |                   |            | 115,037,42     |                | 90,296.63-     |
| 05       | 5/31/2020  | MC-000001 | A/P MANUAL CHECK REGISTER      |               |                   | 4,350.53   |                |                | 85,946.10-     |
| 05       | 5/31/2020  | PO-000001 | DIV:01 TRADE ACCOUNTS PAYABLE  |               |                   |            | 154,530.00     |                | 240,476.10-    |
| 05       | 5/31/2020  | PO-000004 | P/O RECEIPT ENTRY DIV:01       |               |                   |            | 274,113.12     |                | 514,589.22-    |
|          |            |           |                                |               | 240,072.52-       | 319,409.92 | 593,926.62     | 274,516.70-    | 514,589.22-    |
|          |            |           |                                | Report Total: | 240 072 52        | 310 400 02 | 503 026 62     | 274 516 70-    | 514 590 22     |

Image 8

From this screen we can see the cause of the imbalance. The highlighted data indicates the error was made in a journal entry on 5/31/2020. Sometimes the cause is not quite this clear, though. In that case, an analysis of the individual registers is necessary to determine the difference between the detail and the posting.

This method is not only applicable to Accounts Payable, but to Accounts Receivable and Inventory as well. All three modules have Trial Balance reports that can be run by date and compared to the GL postings by date. By narrowing down the date the actual ledgers became out of balance, the reconciliation process becomes much more methodical and easier to identify.

MicroAccounting is a value-added reseller (VAR) of business software and service, fueled by the drive for client results. Our team members view every interaction with clients as an opportunity to support their goals.